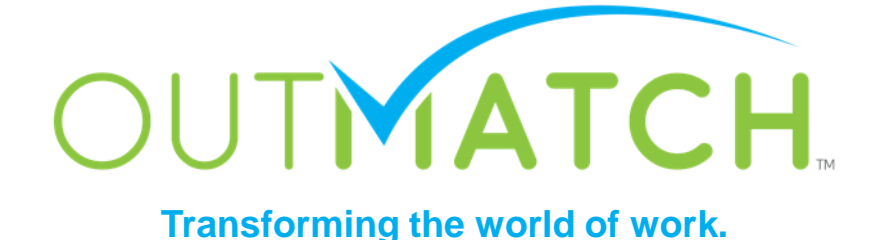

# Account Configuration

#### You are just 4 steps away from Go-Live!

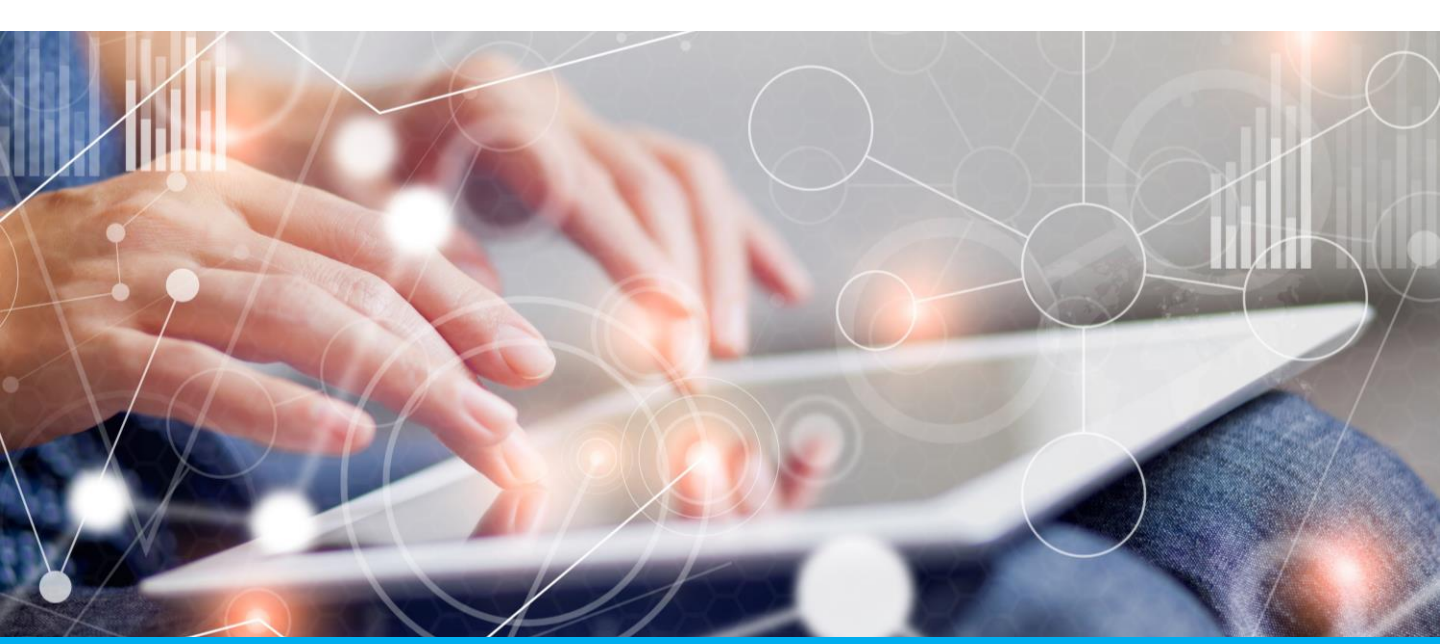

#### **Account Configuration**

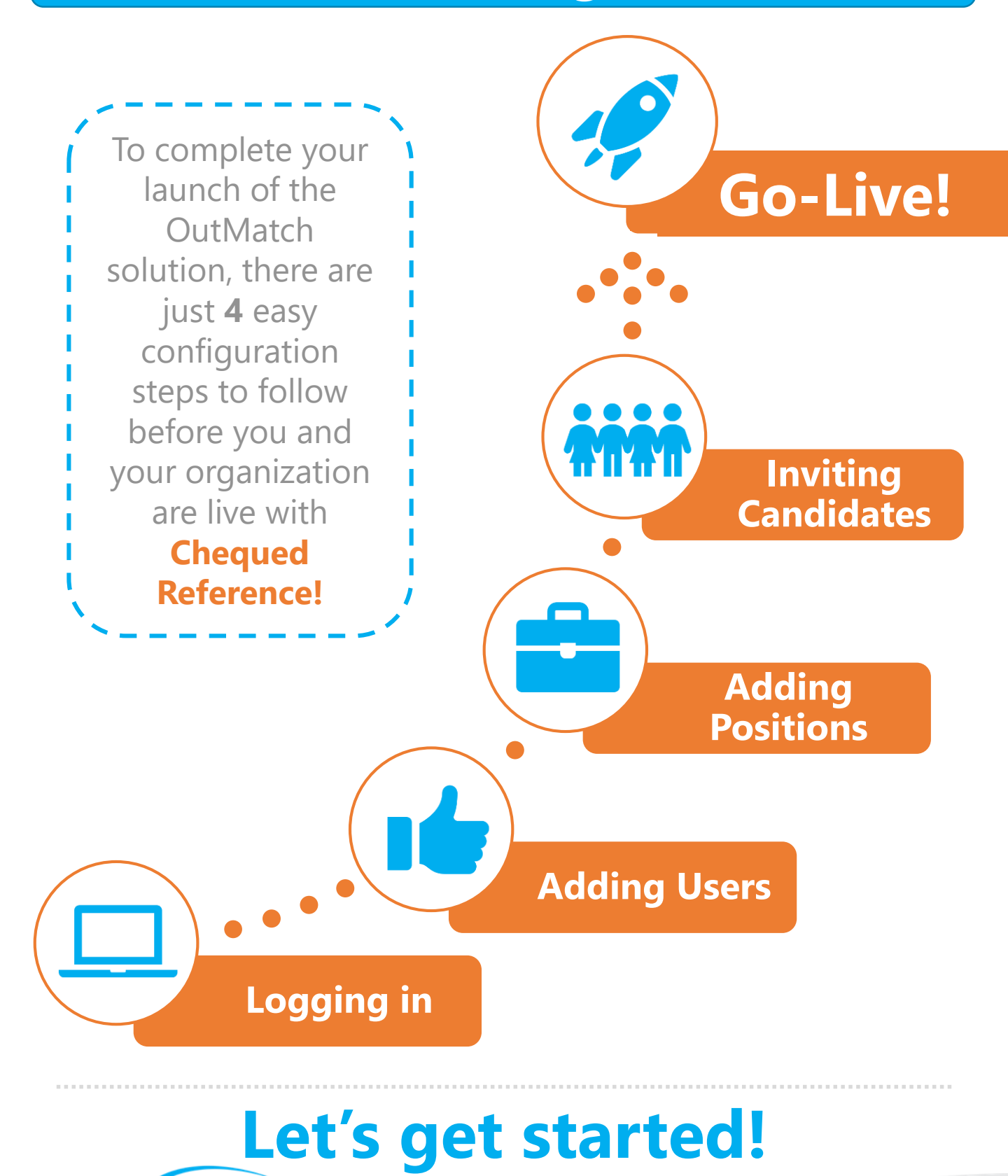

**IATCH** 

Logging into Chequed Reference

#### Username & Password

Prior to **logging into your account for the first time**, you will receive an email from 'noreply@chequed.com' with a link to establish your password. You will choose your password when you first login. You can always change the password later or reset it using the reset password function.

Once you have clicked on the link to activate your account, you will be asked to create and confirm your new password. Your username and email address will be automatically populated.

| Activate Man                | ayei |  |
|-----------------------------|------|--|
|                             |      |  |
| Account Informatio          | on   |  |
| Username                    |      |  |
| Email                       |      |  |
| Password *                  |      |  |
| Confirm Password *          |      |  |
| Fields with * are required. |      |  |
|                             |      |  |
|                             | Save |  |
|                             |      |  |

Once you have created your account, you can log into the Chequed dashboard any time by going to <u>https://app.chequed.com/</u> and entering your username and password. Be sure to bookmark this page!

#### Your Chequed Dashboard

When logging in to your new Dashboard, you will see 4 tabs in the upper left-hand corner for navigating through your:

- 1. Positions
- 2. Candidates
- 3. Analytics
- 4. Attract (if activated)

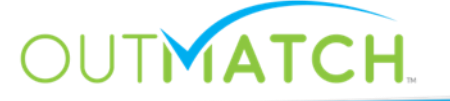

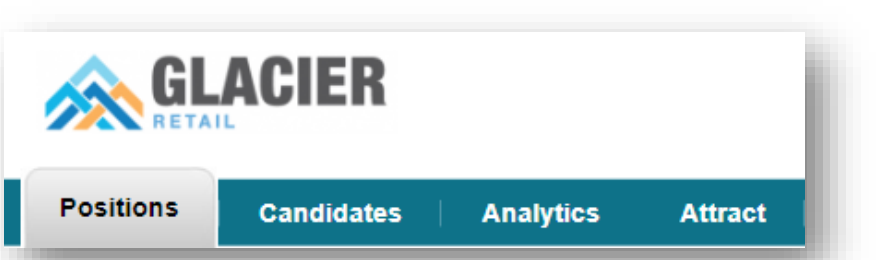

(continued...)

# Logging in to your New Dashboard

#### Your Chequed Dashboard

# Welcome OutMatch Demol @ Sign Out @ Search Positions Candidates Analytics Attract

Each of the navigation tabs will be a part of your day-to-day use of the Chequed Reference platform. We will share more about using each tab in our Support Library and training materials. At a high level, and for general navigation, these tabs include:

- **Positions**: add new jobs to your account, view job-specific candidate activity, and invite new candidates to the reference check.
- **Candidates**: search and filter through candidate results, send reminders, and stack rank best match candidates to review their reports.
- **Analytics**: your usage and reference check overview check in on candidate insights and completion statistics real-time!
- Attract: an optional feature that creates a sourcing database of references who have indicated they are interested in employment opportunities at your organization

#### **Chequed Reference Settings**

We have included several customizable options in the Chequed Settings. To see them all, navigate to the upper righthand corner of your dashboard and click on the Settings gear – here you will find candidate experience customizations, user and permissions management, and advanced preference settings.

For this Launch Guide, we will focus on User Management and Adding Users. Be sure to return to your account Settings in the future or visit our Support Library to further customize your Chequed Reference solution!

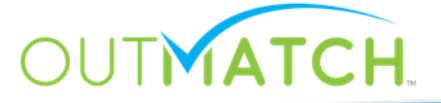

(...continued!)

Adding Users to your Dashboard

#### Add Users in 3 Easy Steps

To add users, navigate to the Settings gear in the upper righthand corner and then select Settings. Click **Users** to start adding Admin and Regular users to your account.

|                                                                                                    | Welcome OutMatch Dem Sign Out<br>Settings<br>Search |
|----------------------------------------------------------------------------------------------------|-----------------------------------------------------|
| Positions         Candidates         Analytics         Attract         Image: Attract         Image: Attract | Company Templates                                   |
| Manager List<br>Hover your mouse over the magnifying glass to see options for each user.                                                                                                    | Aanager 2<br>Manager to get started.                |

To add a new user, fill in his or her name, username, email, and account type and click **Save** –

1

account type and click **Save** – you now have an additional User in your account! An email will automatically be sent by the system to invite the new user to activate their Chequed account and choose a password.

| Create Manager                              |    |
|---------------------------------------------|----|
| Personal Information                        | _  |
| First Name *                                |    |
| Last Name * Account Informati<br>Username * | on |
| Email *                                     |    |
| Confirm Email *                             |    |
|                                             |    |

# Adding Users to your Dashboard

#### OutMatch User Types

As you add users to your **Chequed** dashboard, you will have the option between two kinds of users with different permissions levels to assign to your team members:

#### **Regular Users:**

Regular users have the ability to add new positions, invite candidates to complete the Chequed Reference process, access their candidate reports, and review analytics. Tip: This kind of user is most commonly assigned to **Hiring Managers, Field Recruiting Teams,** and **participants in the interview process**.

#### **Admin Users:**

Admins have access to the same features as regular users, and can also manage user access to positions, add and remove users, edit company level customizations, and configure interview questions. Tip: This kind of user is most often assigned to Human Resources, Recruiting, or Operational Leadership.

All users can access the Positions, Candidates, Analytics, and Attract tabs within their Chequed dashboards, and Admin users can adjust user permissions at any time through the Settings gear.

#### User Management

Regular users can be edited and deactivated by Admins any time through the **Settings** gear. If an email address or name changes, of if a user needs access to different positions, these can be managed here as well.

Simply hover over the orange magnifying glass next to the user's name, click on **Edit** or **Manage Access**, and follow the prompts to make any changes!

#### Actions Edit Change Password Resend Activation Email Delete Manage Access

**Adding Positions & Locations** 

#### Select a Job Title

To get started with adding your first Position, go to the **Positions** tab in the upper left-hand corner.

You can always add a new Position by clicking **Add Position** on the top menu or on the **My Positions** dashboard.

| rositions                                                                     | Candidates                                                                                                    |                                                                          | CS A                                                                         | ttract                                                  |                         |          |         |
|-------------------------------------------------------------------------------|----------------------------------------------------------------------------------------------------|--------------------------------------------------------------------------|------------------------------------------------------------------------------|---------------------------------------------------------|-------------------------|----------|---------|
| My Positions                                                                  | Add Position                                                                                                    |                                                                          |                                                                              |                                                         |                         |          |         |
| My Pos                                                                        | itions                                                                                                    |                                                                          |                                                                              |                                                         |                         |          |         |
| Below you w                                                                   | ill find all of the Po                                                                                                | sitions that y                                                           | vou have a                                                                   | ccess to!                                               |                         |          |         |
|                                                                               |                                                                                                    |                                                                          |                                                                              |                                                         |                         |          |         |
| Use the     Always                                                            | orange magnifying (<br>double-check your s                                                                            | glass next to a ettings before                                           | Position to adding cand                                                      | take positio<br>lidates!                                | n-specific              | actions. |         |
| Use the     Always     You car     To view                                    | orange magnifying (<br>double-check your s<br>set a Position as a t<br>only favorite positior                         | glass next to a<br>ettings before<br>favorite by sele<br>ns check the be | Position to<br>adding cano<br>ecting the st<br>ox to Show                    | take positio<br>lidates!<br>ar next to it<br>only my Fa | on-specific<br>vorites. | actions. |         |
| <ul> <li>Use the</li> <li>Always</li> <li>You car</li> <li>To view</li> </ul> | orange magnifying g<br>double-check your s<br>set a Position as a f<br>only favorite positior                         | glass next to a<br>ettings before<br>favorite by sele<br>is check the be | Position to<br>adding cano<br>ecting the sta<br>ox to Show o                 | take positic<br>lidates!<br>ar next to it<br>only my Fa | on-specific<br>vorites. | actions. |         |
| <ul> <li>Use the</li> <li>Always</li> <li>You car</li> <li>To view</li> </ul> | orange magnifying g<br>double-check your s<br>i set a Position as a f<br>only favorite positior                       | glass next to a<br>ettings before<br>favorite by sele<br>is check the bo | Position to<br>adding canc<br>ecting the st<br>ox to Show o                  | take positic<br>didates!<br>ar next to it<br>only my Fa | n-specific<br>vorites.  | actions. | Positio |
| Use the     Always     You car     To view                                    | orange magnifying g<br>double-check your s<br>i set a Position as a f<br>only favorite position<br>Date(Newest First) | glass next to a<br>ettings before<br>favorite by sele<br>is check the bo | Position to<br>adding cance<br>ecting the sta<br>ox to Show of<br>Filter by: | take positio<br>didates!<br>ar next to it<br>only my Fa | on-specific<br>vorites. | actions. | Positio |

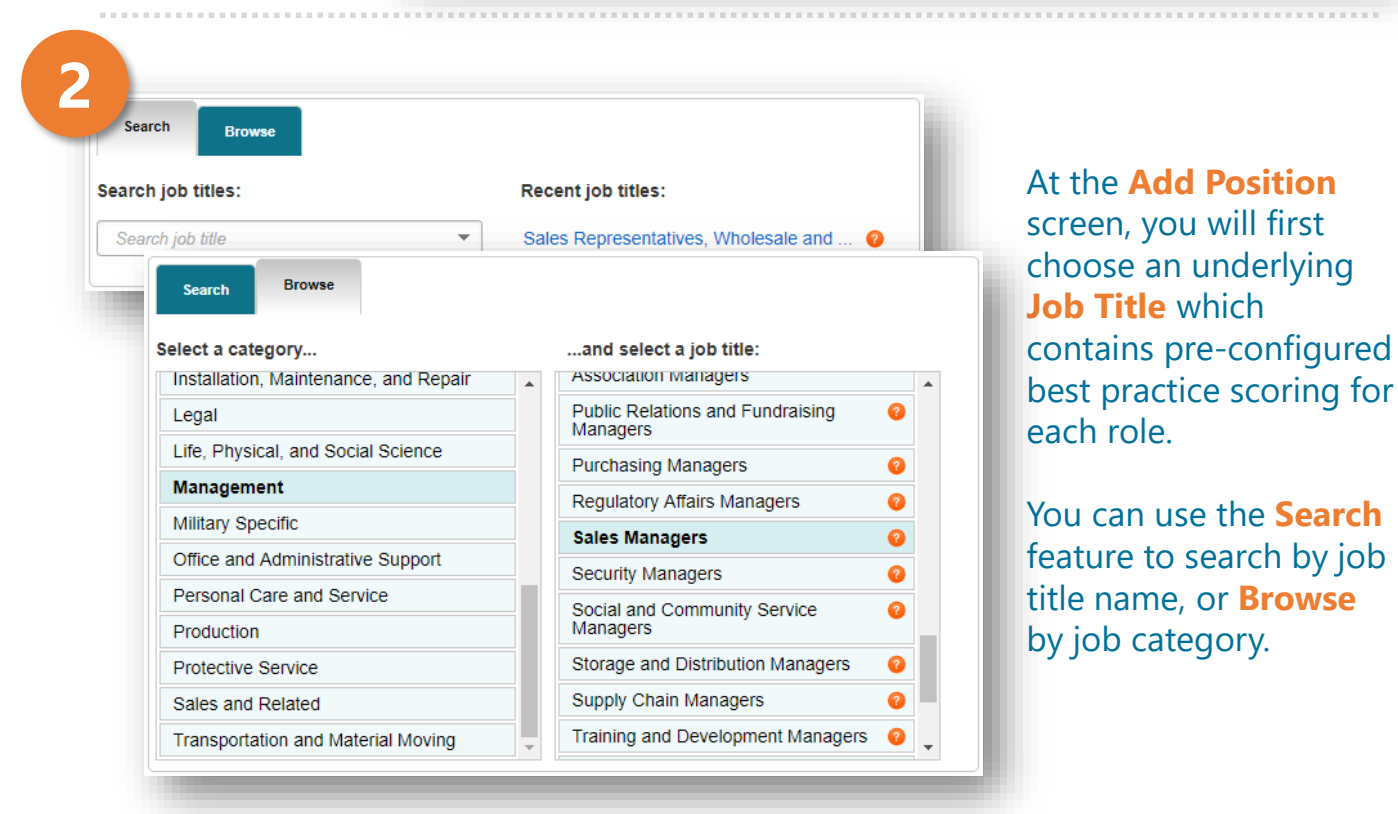

#### OUTMATCH

## Adding Positions & Locations

#### Name Your Position

| b description Plan                            | , direct, or coordinate the actual distribution or movement of a product or service                                                                                |   |
|-----------------------------------------------|----------------------------------------------------------------------------------------------------|---|
| the customer. Coord<br>tablish training progr | inate sales distribution by establishing sales territories, quotas, and goals and<br>rams for sales representatives. Analyze sales statistics gathered by staff to | 0 |
| ermine sales potent                           | tial and inventory requirements and monitor the preferences of customers.                                                                                          |   |
|                                               |                                                                                                    |   |
| Position Name *                               | Sales Managers 0                                                                                                    |   |

Once you have selected a Job Title which closely matches your position, a Job Description will be displayed in the **Position Settings**.

You will be able to name your **Position** to a manager- and candidate-facing name, and you will be prompted to select or add a location.

|                                          | Position Settings                                                                                     |                                                                                                    |                                                                                                    | ,                                                                                         | 4                    |       |
|------------------------------------------|----------------------------------------------------------------------------------------------------|----------------------------------------------------------------------------------------------------|----------------------------------------------------------------------------------------------------|-------------------------------------------------------------------------------------------|----------------------|-------|
| Select a Location<br>Name from your list | Job description: Plan<br>to the customer. Coord<br>establish training progr<br>determine sales potent | n, direct, or coordinate the ac<br>dinate sales distribution by e<br>rams for sales representative<br>tial and inventory requirement | tual distribution or moven<br>stablishing sales territorie:<br>es. Analyze sales statistic:<br>nts and monitor the prefer | nent of a product or service<br>s, quotas, and goals and<br>s gathered by staff to<br>enc | <b>O</b>             |       |
| or add a new                             |                                                                                                    |                                                                                                    |                                                                                                    | Location Inform                                                                           | nation               |       |
| ocation by clicking                      | Position Name *                                                                                       | Sales Managers                                                                                                    | V                                                                                                    | Location Name *                                                                           |                      | 0     |
| Add Location.                            | Location Name *                                                                                       | Colorado Springs   US E                                                                                                    | nglish   ' 🔻 🕂 Add Locat                                                                                                  | tion Address                                                                              |                      |       |
|                                          |                                                                                                    |                                                                                                    |                                                                                                    | City                                                                                      |                      |       |
| lame your new                            | Custom Questions                                                                                      | ;                                                                                                    |                                                                                                    | State/Province/Territory                                                                  | Select               | Ŧ     |
| ocation, add any                         |                                                                                                    |                                                                                                    |                                                                                                    | rc Zipcode                                                                                |                      |       |
| dditional details you                    | Fields with <sup>*</sup> are required.                                                                |                                                                                                    |                                                                                                    | re<br>Inj Country                                                                         | United States of Ame | eri 🔻 |
| vish to include, and                     |                                                                                                    |                                                                                                    |                                                                                                    | g Language                                                                                | US English           | Ŧ     |
| lick <mark>Save</mark> .                 |                                                                                                    | Save and Cre                                                                                                    | ate Cancel                                                                                                    | Fields with * are requ                                                                    | ired.                |       |

**IATCH** 

#### © 2018 OutMatch. All rights reserved

## Adding Positions & Locations

#### Manage Position Access

5

MATCH.

Admin users will automatically have access to all positions. You can manage which of your regular users have access to each Position by hovering over the orange magnifying glass next to the Position name and clicking **Manage Access**.

|       |                                                          | Add Position                                                           |
|-------|----------------------------------------------------------|------------------------------------------------------------------------|
| Sort: | View<br>Edit<br>Inactivate<br>Delete                     | Filter by: Clear @                                                     |
| Ŷ     | Copy<br>Add Candidate<br>Import Candidates               | <u>Not Started</u> <u>In Progress</u> <u>View all candidates</u>       |
| 쇼     | Export Candidates<br>Compare Candidates<br>Manage Access | Not Started     In Progress     O     Ready <u>View all candidates</u> |
| ☆     | Sales Manager<br>Oenver<br>ChequedReference™             | Not Started      In Progress     S Ready     View all candidates       |

The **Position Access** screen will display a list of all **Available Managers** as well as all **Selected Managers** who currently have access to this Position. Click on the green "+" symbol and move managers to the Selected Managers list.

| Position Access Select manager(s) to grant them ac | ccess to Sales Agent - Dallas Contact Center - |
|----------------------------------------------------|------------------------------------------------|
| Texas.<br>Available Managers                       | Selected Managers                              |
| Enter Filter Criteria                              | Enter Filter Criteria                          |
| Manager, OutMatch (Sent)                           | •                                              |

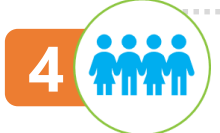

### **Inviting Candidates**

#### Invite Candidates in 2 Ways

Candidates can be invited to any of the positions you have added by two ways: simply look for the **looking glass next to your positions** and choose whether you will invite directly or through the self-registration link:

#### Direct Invitations

From the **Home Screen** of the dashboard, you can quickly invite candidates to any of the positions you have added. Hover over the looking glass and select **Add Candidate.** 

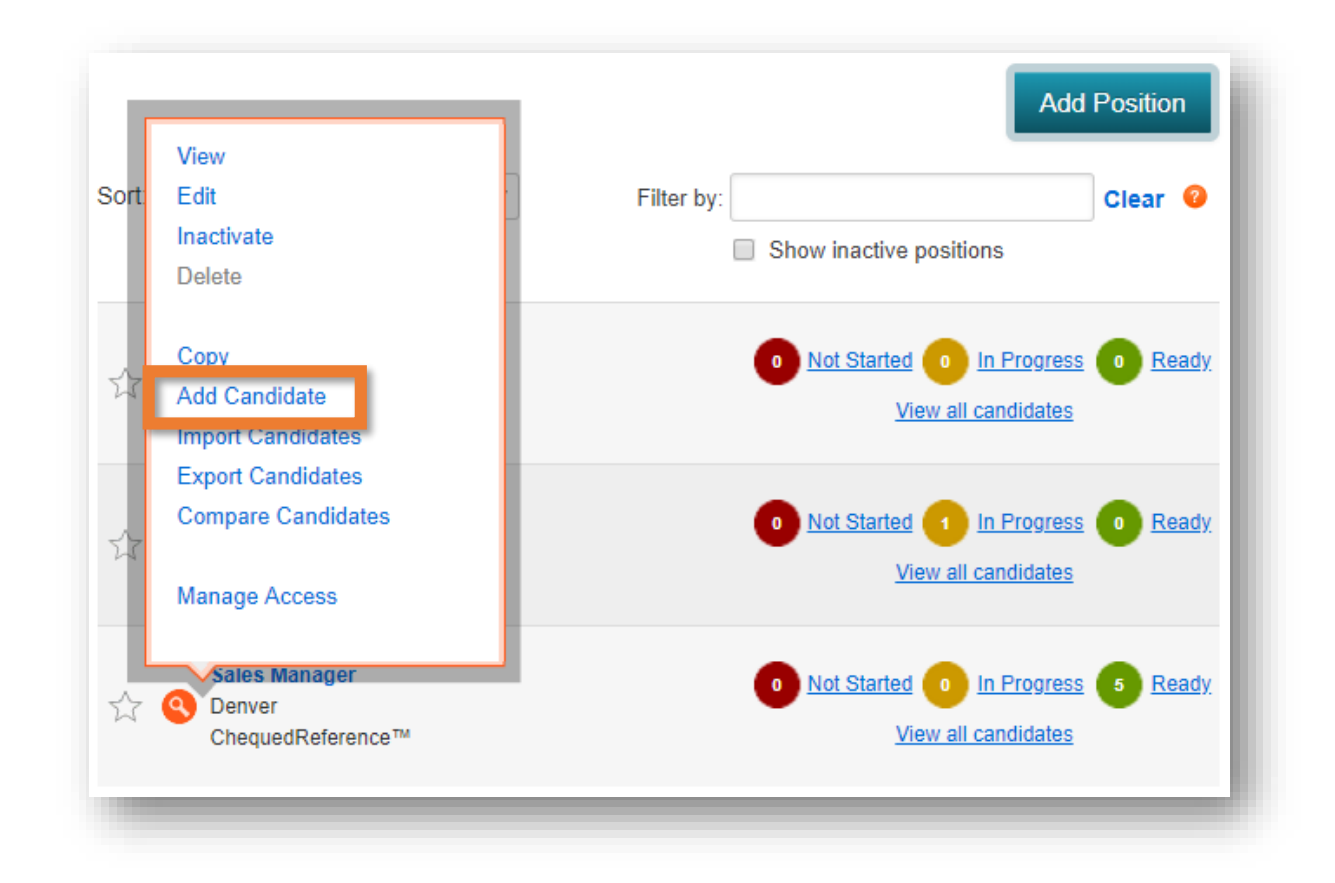

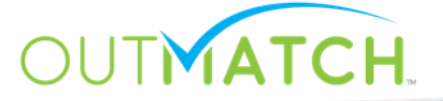

#### (continued...)

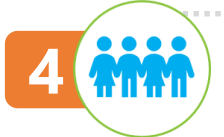

### **Inviting Candidates**

#### Invite Candidates in 2 Ways

(continued...)

Simply add the candidate's **First Name, Last Name, Email Address** and assign to a **Position** and your Reference Check invitation will be on its way!

| All Candidates ChequedReference <sup>™</sup> Add Candidates Add a Candidate Enter the first name, last name and email address of the candidate(s) to begin the process. Position * Select Position First Name Last Name |
|----------------------------------------------------------------------------------------------------|
| Add a Candidate Enter the first name, last name and email address of the candidate(s) to begin the process. Position • Select Position  First Name Last Name                                                            |
| Enter the first name, last name and email address of the candidate(s) to begin the process. Position • Select Position • First Name Last Name                                                                           |
| Position * Select Position   First Name Last Name                                                                                                    |
| Position * Select Position   First Name Last Name                                                                                                    |
| First Name Last Name                                                                                                    |
|                                                                                                    |
| Email, ex. name@domain.com Requisition #                                                                                                    |
| Fields with * are required.<br>Add up to 10 candidates on this page, or use the Import Candidates function to invite more.                                                                                              |
| Have candidates complete assessment by: 11/22/2018                                                                                                    |
| Send Invitations                                                                                                    |
|                                                                                                    |

#### Self-Registration Link

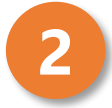

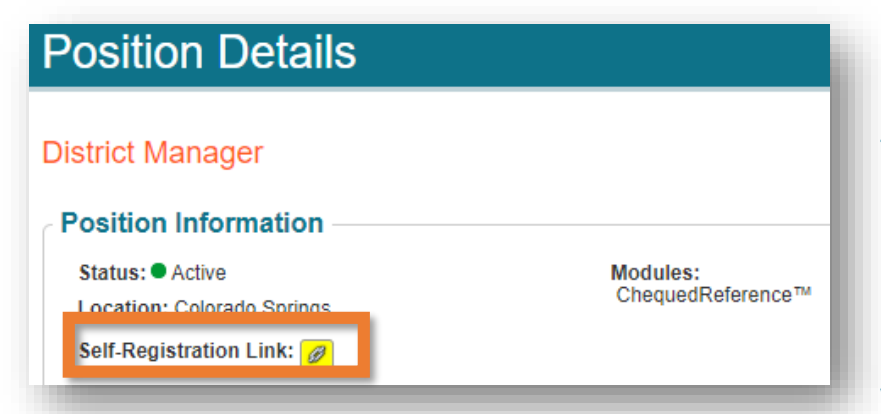

From the **Edit Job** option, you will see the **Self-Registration Link** option with a paperclip. Clicking the paperclip will copy the link, and you can share this invitation with candidates.

#### A Note on Self Registration.

The Self Registration Link is a great tool to invite multiple candidates via mass communication or through a standard recruiting or applicant workflow. If you are establishing new recruiting workflows or configuring an ATS or HRIS with automated email outreach, be sure to include the Self Registration Link in your workflow!

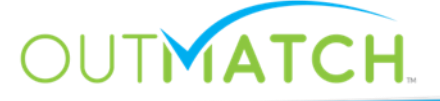

### Hooray! You are now live with Chequed Reference!

Now that you have followed the 4 Configuration steps and invited your first candidates, you are **live on Chequed Reference**! We are looking forward to your feedback and to supporting your selection and development efforts with this new technology. However, the fun won't stop now that you are using the platform – help is right around the corner any time you have questions, or if your field teams or hiring managers need help.

# Chequed Chequed

#### to access and share: https://support.outmatch.com

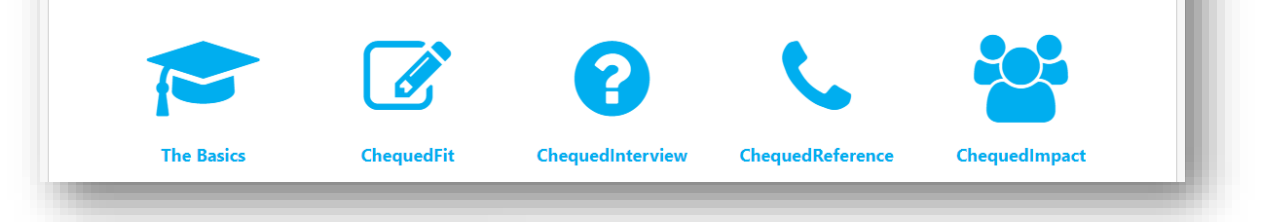

#### Did you know?

If you have questions or need assistance from Chequed.com, please click here! Our **Support Library** catalogs additional resources, Best Practices, and hiring manager and candidate support. The Library is available 24/7, is shareable with your teams and hiring managers for additional help, and is also always accessible via the **Help Widget** on the righthand side of you Chequed Dashboard.

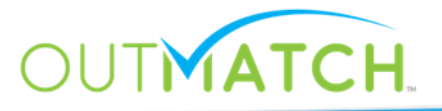